## 2023年後期教科書お申込み方法

教科書は、紀伊國屋書店の教科書注文Webサイト『**MyKiTS』(マイキッツ**)を利用して販売します。 前期までにアカウントを登録済みの方は、同じIDとパスワードでログインできます。

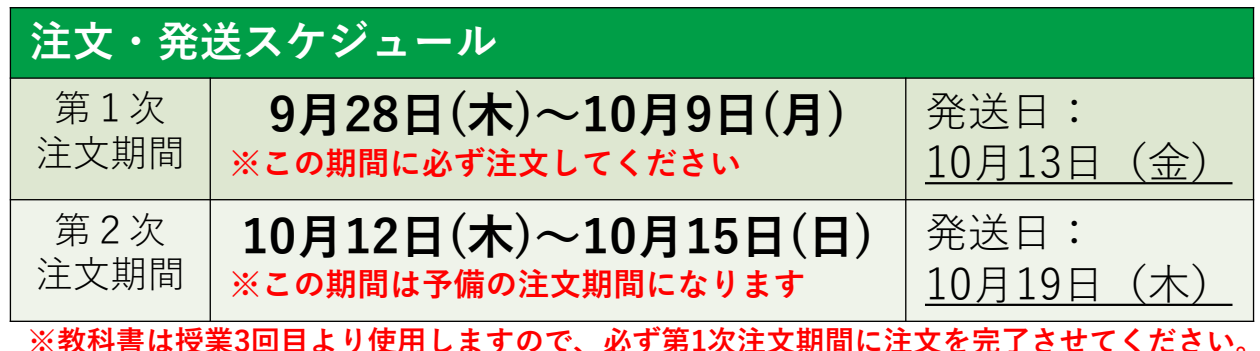

※教科書は授業3回目より使用しますので、必す第1次注文期間に注文を完了させてください。 第2次注文期間は、やむを得ない理由により第1次注文期間に注文ができなかった場合のみ利用 してください。

## 注文方法

MyKiTSにアクセスする

専用URLから教科書お申込みページ『MyKiTS』にアクセスします。

ユーザー登録をする ※既に登録済の方はお手続き不要です

- トップページで〔新規ユーザー登録〕をクリックします。 利用規約をお読みの上、〔ユーザー情報を登録する〕を押して下さい。
- 2 登録に使用するメールアドレスを入力し、〔次へ〕>〔送信〕を押す。 受信したメールに記載されたURLをクリックして開く。
- 3 記載に従ってユーザー情報を入力し、〔登録確認へ〕を押す。
  - ※ 氏名は学生様本人の氏名、住所は教科書のお届け先住所をご登録ください。
     ※ お預かりした個人情報は諏訪東京理科大学教科書販売のみに使用いたします。
     販売者:(株)紀伊國屋書店個人情報保護方針
     (https://www.kinokuniya.co.jp/c/privacy/)
  - 〔登録〕を押すと、登録したメールアドレスに登録完了メールが届きます。

## 教科書を注文する

登録したID/PWで『MyKiTS』にログインし、 (教科書をえらぶ)より、絞り込みキーワード欄に、「科目名」「教員名」「書 籍名」などを入力して検索してください。 シラバス記載の「授業コード」をコード欄に入力しても検索できます。

購入する教科書の冊数を選択し〔買い物かご〕へ。 引き続き教科書を選択する場合は再び〔教科書をえらぶ〕を選択します。 ※誤注文防止のため、1冊しか選べないようになっていますが、買い物かごに追加 →もう一度検索→買い物かごに追加を繰り返すと、複数冊購入できます。

- 3 買い物かごから〔紙書籍 注文へ〕に進み、〔商品・決済方法確認〕で注文内容 を確認してください。
- 4 最後に「お支払方法確認画面」にてお支払方法を選択してください。 代金引換もしくはクレジットカードが選択できます。 代金引換を選択した方は、商品お届け時に配送業者に現金でお支払いください。

選択内容に間違いがないか再度確認し、(注文を確定する)を押すと完了です。 ご登録のメールアドレスにmykits@kinokuniya.co.jpから注文承りメールが届きま すので必ずご確認ください。 ※教科書のキャンセルは各注文期間終了日の23:59まで可能です。 以降はお請けできませんので、よくご確認の上ご注文下さい。

| ()<br>1 F                                               | 大学 前期教科書 お申込みサ                                                        |
|---------------------------------------------------------|-----------------------------------------------------------------------|
|                                                         | ログイン Sign in                                                          |
| ログインID(メール                                              | アドレス)/Account ID(email address)                                       |
| パスワード/Pass                                              | word                                                                  |
| <u>13</u>                                               | <u>パスワードを忘れたら/Forgot your password?</u>                               |
|                                                         | ログイン<br>Sign in                                                       |
|                                                         |                                                                       |
|                                                         | 新規ユーザー登録<br>New customer                                              |
| =                                                       | <u>Lーザーガイド/User's guide</u><br><u>よくある質問/FAQ</u><br>退会はこちら/Withdrawal |
|                                                         | 特定商取引法に基づく表記                                                          |
|                                                         | 注意事項                                                                  |
| ●決済方法<br>いては、ロ<br>さい                                    | 、配送方法、送料手数料につ<br>グイン後の画面から確認くだ                                        |
| <ul> <li>●ご注文頂</li> <li>になった場</li> <li>先に発送さ</li> </ul> | いた教科書が一時的に品切れ<br>合は、在庫がある教科書だけ<br>れます。品切れ教科書は、入                       |
| 荷しだい後<br>★代金は初                                          | 日発送されます。<br>回発送時に一括払いとなりま                                             |
| 9 ◆後日登送                                                 | 分に送料・手数料はかかりま                                                         |